### HƯỚNG DẪN GỬI YÊU CẦU LẤY DO, GIA HẠN VÀ CẬP NHẬT HẠN LỆNH TRÊN MYCS:

\*My Customer Service (MyCS) portal là cổng thông tin hỗ trợ trực tuyến nhằm tiếp nhận, trao đổi thông tin và xử lí yêu cầu từ Quý khách hàng (không cần trao đổi qua email).

Nhà vận chuyển: CMA CGM, CNC, ANL và APL

Phạm vi áp dụng: Nhập khẩu

MyCS URL: <u>https://mycustomerservice.cma-cgm.com/s/?language=en\_US</u>

Bước 1: Đăng nhập bằng tài khoản website và truy cập My Customer Service portal:

| BETTI | About us Find your local offices (My Customer Service) Guides Corporate website Q English +<br>BETTER WAYS CMACGM Shipping End-to-End Solutions Air Freight News GP My CMA CGM |                       |                        |                                                 |  |  |  |
|-------|----------------------------------------------------------------------------------------------------|-----------------------|------------------------|-------------------------------------------------|--|--|--|
|       | FIND YOUR ROUTE                                                                                                    | GET YOUR PRICE        | ORGANIZE YOUR SHIPMENT |                                                 |  |  |  |
|       | Routing finder                                                                                                    | SpotOn                | Booking                |                                                 |  |  |  |
|       | Shipping lines                                                                                                    | My Quotations         | Shipping instructions  | Sea Keward<br>Account Management<br>My Services |  |  |  |
|       | Port schedules                                                                                                    | Inland prices         | VGM                    |                                                 |  |  |  |
|       | Voyages                                                                                                    | Carrier charge finder | Tare finder            |                                                 |  |  |  |
|       | Eco calculator                                                                                                    | D&D prices            |                        | Notification Setup                              |  |  |  |
|       |                                                                                                    | Public prices finder  |                        | My Support Requests                             |  |  |  |
|       |                                                                                                    |                       |                        | My Alerts 🙃                                     |  |  |  |

\*Nếu bạn chưa có tài khoản website, vui lòng đăng kí tại <u>đây</u>. Tham khảo hướng dẫn đăng ký tài khoản website chi tiết tại: <u>How to Register Web Account</u>

Bước 2: Tại trang chủ MyCS, lướt xuống mục «My online services» → Nhấp vào chức năng «Request a DO» tại mục Request a Delivery Order

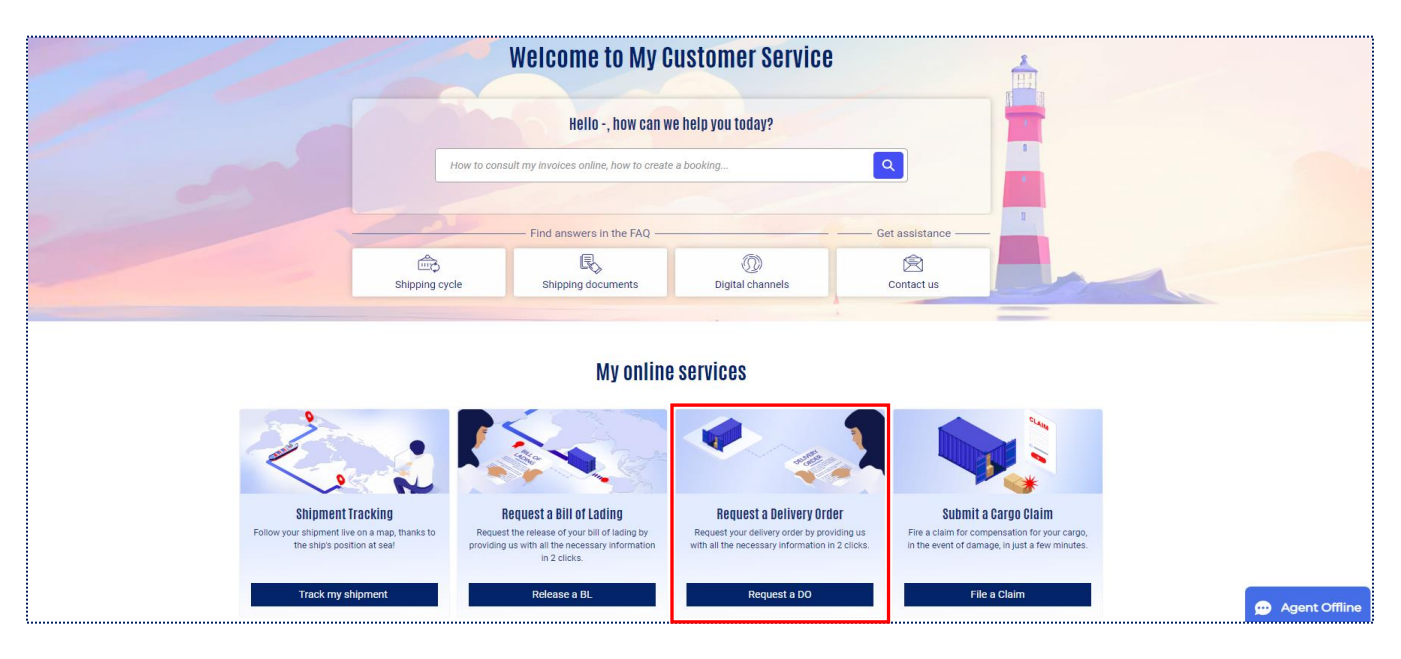

Bước 3: Điền Delivery Order request form:

#### Phần 1: Create new reques

| Delivery Order request  |                              |      |
|-------------------------|------------------------------|------|
| 1.Create new request    |                              |      |
| *BL Reference           | * Service Type               |      |
|                         | Please select a service type | ;    |
| *Agency Location        | Do you need an appointment?  |      |
| Vietnam - Hai Phong 🗸 🗸 | NO                           |      |
|                         |                              |      |
|                         |                              | Next |

- BL Reference: Điền <u>1 số BL</u> với kí tự in hoa (không thêm số hay chữ bất kỳ trước và sau số BL, nếu số BL bị sai thì yêu cầu của bạn sẽ bị từ chối)
- Agency Location: Chọn Vietnam Ho Chi Minh cho lô hàng về Hồ Chí Minh

Chọn Vietnam – Hai Phong cho lô hàng về Hải Phòng

• Service Type:

Chọn New Delivery Order cho yêu cầu phát hành DO.

Chọn DO Validity Extension cho yêu cầu gia hạn DO.

Chọn DO Reissuance cho yêu cầu cập nhật hạn lệnh trên DO.

 Do you need an appointment?: Tắt chế độ đặt lịch hẹn tại quầy cho yêu cầu phát hành EDO (DO điện tử).

Chọn «Next» để sang màn hình tiếp theo.

#### Phần 2: Upload your documents

| Delivery Order request                                                                                                 |                                                |                 |  |  |  |  |
|----------------------------------------------------------------------------------------------------|------------------------------------------------|-----------------|--|--|--|--|
| Upload your documents                                                                                                  |                                                |                 |  |  |  |  |
|                                                                                                    |                                                |                 |  |  |  |  |
| * Payment Document(s)                                                                                                  | Payment reference number                       |                 |  |  |  |  |
| <u>↑</u> Upload Files Or drop files                                                                                    |                                                |                 |  |  |  |  |
|                                                                                                    | Please complete Dovment Reference Number Eleid |                 |  |  |  |  |
|                                                                                                    | Thease complete Lagment Reference Rumber Theo  |                 |  |  |  |  |
| Supporting Document(s)                                                                                                 |                                                |                 |  |  |  |  |
| <u>↑</u> Upload Files Or drop files                                                                                    |                                                |                 |  |  |  |  |
| About the traves visit visit of door, one not not not into non-sixe with file size not exceeding 10 MB can be unloaded |                                                |                 |  |  |  |  |
| und ner Alexand and and And Mart Mart Mart Mart Mart Mart Mart Mart                                                    |                                                |                 |  |  |  |  |
| Additional information or instruction                                                                                  |                                                |                 |  |  |  |  |
|                                                                                                    |                                                |                 |  |  |  |  |
|                                                                                                    |                                                |                 |  |  |  |  |
|                                                                                                    |                                                |                 |  |  |  |  |
|                                                                                                    |                                                | le              |  |  |  |  |
|                                                                                                    |                                                |                 |  |  |  |  |
|                                                                                                    |                                                | Previous Submit |  |  |  |  |

• Đính kèm chứng từ: Nhấp vào Upload Files (Or drop files) để tải lên file.

**Payment Document(s):** đính kèm **Ủy nhiệm chi** (sau khi đã thanh toán phí gia hạn hoặc phí LCC). (\*) Mục này là bắt buộc phải tải lên file để hoàn thành form yêu cầu.

Supporting Document(s): đính kèm Giấy ủy quyền (nếu là bên thứ 3 gửi yêu cầu thay cho Consignee).

- Payment reference number: Điền số hóa đơn hoặc "N/A" (nếu không có số hóa đơn).
  (\*) Mục này là bắt buộc phải điền để hoàn thành form yêu cầu.
- Additional information or instruction: Điền nội dung Nhận DO hoặc Gia hạn DO hoặc
  Cập nhật hạn lệnh trên DO (bước quan trọng bắt buộc phải điền thông tin).

| Yêu cầu nhận DO                                                    | Yêu cầu gia hạn DO                                                                                                    | Yêu cầu cập<br>nhật hạn lệnh       |
|--------------------------------------------------------------------|----------------------------------------------------------------------------------------------------|------------------------------------|
| Số bill:                                                           | Tên công ty + MST:                                                                                                    | Cập nhật đúng                      |
| Tên công ty + MST nhận<br>lệnh:<br>Số điện thoại người yêu<br>cầu: | Ngày lấy cont:<br>Ngày trả cont:<br>Số điện thoại người yêu cầu:<br>Nếu quý khách yêu cầu gia hạn lẻ, vui lòng<br>ghi chú số Containers: | hạn lệnh BL #<br>đến ngày **/**/** |

Bạn có thể sử dụng nút «**Previous**» (bên cạnh nút «**Next**») trong form yêu cầu để kiểm tra và sửa lại thông tin trong quá trình tạo yêu cầu. Nhấp vào «**Submit**» để hoàn tất yêu cầu.

## Bước 4: Yêu cầu được tạo thành công

Sau khi tạo thành công, yêu cầu sẽ tự động xuất hiện trong **«My requests»** - tab **«Delivery Order»**. Đồng thời, CMA sẽ gửi mail xác nhận bạn đã tạo yêu cầu thành công trên MyCS. Bạn vui lòng đợi yêu cầu được xử lí.

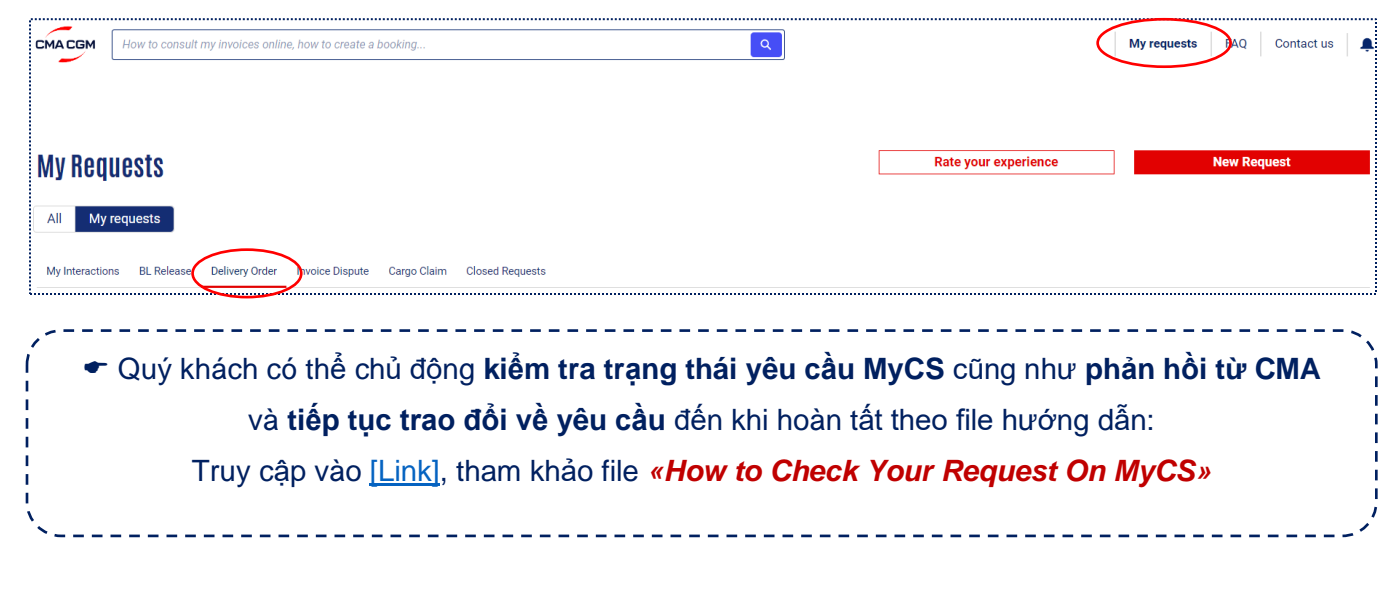

AVAILABLE ON

Page 4 4

MY CMA CGM MY ANL MY APL MY CNC